# **Configure Secure Ad Hoc Conference on CUCM** 15

### Contents

### Introduction

This document describes the configuration of the Secure Ad Hoc Conference on CUCM 15.

### Prerequisites

#### Requirements

Cisco recommends that you have knowledge of these topics:

- CUCM
- VG (Voice Gateway)
- Security concept

#### **Components Used**

The information in this document is based on these software and hardware versions:

- CUCM (mix mode) version: 15.0.0.98100-196
- CISCO2921 version: 15.7(3)M4b (use as CA and Secure Conference Bridge)
- NTP Server
- 3 8865NR IP Phone

The information in this document was created from the devices in a specific lab environment. All of the devices used in this document started with a cleared (default) configuration. If your network is live, ensure that you understand the potential impact of any command.

### Configure

Task 1. Configure Secure Conference Bridge and register to CUCM.

Step 1. Configure Public key infrastructure server and Trust Point.

Step 1.1. Configure the NTP server and HTTP server.

VG-CME-1(config)#ntp server x.x.x.x (IP address of the NTP server) VG-CME-1(config)#ip http server

Step 1.2. Configure Public key infrastructure server.

VG-CME-1(config)#crypto pki server testCA VG-CME-1(cs-server)#database level complete VG-CME-1(cs-server)#database url nvram: VG-CME-1(cs-server)#grant auto VG-CME-1(cs-server)#lifetime certificate 1800

Step 1.3. Configure Trust Point for testCA.

VG-CME-1(config)#crypto pki trustpoint testCA VG-CME-1(ca-trustpoint)#enrollment url <u>http://x.x.x.x80</u> (IP Address of testCA) VG-CME-1(ca-trustpoint)#revocation-check none VG-CME-1(ca-trustpoint)#rsakeypair testCA

Step 1.4. Wait around 30 seconds, then issue the command **no shutdown** in order to enable testCA server.

VG-CME-1(config)#crypto pki server testCA VG-CME-1(cs-server)#no shutdown %Some server settings cannot be changed after CA certificate generation. % Please enter a passphrase to protect the private key % or type Return to exit Password:

Re-enter password: % Generating 1024 bit RSA keys, keys will be non-exportable... [OK] (elapsed time was 2 seconds)

% Certificate Server enabled.

Step 2. Configure Trust Point for Secure Conference Bridge and register it to testCA.

Step 2.1. Configure Trust Point for Secure Conference Bridge and name it SecureCFB.

VG-CME-1(config)#crypto pki trustpoint SecureCFB VG-CME-1(ca-trustpoint)#enrollment url <u>http://x.x.x.x80</u> (IP Address of testCA) VG-CME-1(ca-trustpoint)#serial-number none VG-CME-1(ca-trustpoint)#fqdn none VG-CME-1(ca-trustpoint)#ip-address none VG-CME-1(ca-trustpoint)#subject-name cn=SecureCFB VG-CME-1(ca-trustpoint)#revocation-check none

VG-CME-1(ca-trustpoint)#rsakeypair SecureCFB

Step 2.2. Authenticate SecureCFB and type 'yes' in order to accept the certificate.

VG-CME-1(config)#crypto pki authenticate SecureCFB Certificate has the following attributes: Fingerprint MD5: 383BA13D C37D0E5D 9E9086E4 8C8D1E75 Fingerprint SHA1: 6DB8F323 14BBFBFF C36C224B B3404513 2FDD97C5

% Do you accept this certificate? [yes/no]: yes Trustpoint CA certificate accepted.

Step 2.3. Enroll SecureCFB and set a password.

VG-CME-1(config)#crypto pki enroll SecureCFB
%
% Start certificate enrollment ..
% Create a challenge password. You will need to verbally provide this password to the CA Administrator in order to revoke your certificate.

For security reasons your password will not be saved in the configuration. Please make a note of it.

Password: Re-enter password:

% The subject name in the certificate will include: cn=SecureCFB
% The fully-qualified domain name will not be included in the certificate
Request certificate from CA? [yes/no]: yes
% Certificate request sent to Certificate Authority
% The 'show crypto pki certificate verbose SecureCFB' commandwill show the fingerprint.

Step 3. Configure Trust Point for CUCM on Secure Concerence Bridge.

Step 3.1. Download the CallManager certificate from CUCM and copy the **pem** file (**Cisco Unified OS Administration > Security > Certificate Management**).

| Cisco Unified Operating System Administration<br>For Cisco Unified Communications Solutions |                                                                 |                                                                                                    |  |  |  |
|---------------------------------------------------------------------------------------------|-----------------------------------------------------------------|----------------------------------------------------------------------------------------------------|--|--|--|
| Show - Settings                                                                             | ✓ Security ✓ Software Upgrades ✓ Services ✓ Help ✓              |                                                                                                    |  |  |  |
| Certificate List                                                                            |                                                                 |                                                                                                    |  |  |  |
| Generate Self                                                                               | -signed 🔯 Upload Certificate/Certificate chain 📵 Download CTL 🧕 | Generate CSR Reuse Certificate                                                                                          |  |  |  |
| Status<br>42 records                                                                        | found                                                           | 🗱 Certificate Details(Self-signed) - Google Chrome — 🗆 🗙                                                                |  |  |  |
| Certificate Lis                                                                             | t (1 - 42 of 42)                                                | Not secure https://10.124.42.45/cmplatform/certificateEdit.do?cert=/usr/local/cm/.securit                               |  |  |  |
| Field Cardificate (                                                                         | at when Contribute                                              | Certificate Details for CUCMPUB15.uc.com, CallManager                                                                   |  |  |  |
| Find Certificate L                                                                          | st where Certificate Degins w                                   | Regenerate SR Download .PEM File Download .DER File                                                                     |  |  |  |
| Certificate *                                                                               | Common Name/Common Name_SerialNumber                            | Chalue -                                                                                                    |  |  |  |
| CallManager                                                                                 | CUCMPUB15.uc.com_610028ab5938cc7f750ce00ce87830cd               |                                                                                                    |  |  |  |
| CallManager-<br>ECDSA                                                                       | CUCMPUB15-EC.uc.com 6d3fb0e8a6dd696ec3a09b710385f052            | Status: Ready                                                                                                    |  |  |  |
| CallManager-<br>trust                                                                       | Cisco Root CA 2048 5ff87b282b54dc8d42a315b568c9adff             | Certificate Settings                                                                                                    |  |  |  |
| CallManager-<br>trust                                                                       | Cisco Manufacturing CA SHA2 02                                  | Certificate Purpose CallManager                                                                                         |  |  |  |
| CallManager-<br>trust                                                                       | CUCMSUB15.uc.com 7d27ef85c0ad25d2ab6fc3e5e44503b7               | Certificate Group product-cm                                                                                            |  |  |  |
| CallManager-                                                                                | Cisco Root CA M2 01                                             | Description(friendly name) Self-signed certificate generated by system                                                  |  |  |  |
| CallManager-<br>trust                                                                       | Cisco Manufacturing CA 6a6967b300000000003                      | Certificate File Data                                                                                                   |  |  |  |
| CallManager-<br>trust                                                                       | Cisco Root CA 2099 019a335878ce16c1c1                           | Certificate:                                                                                                    |  |  |  |
| CallManager-<br>trust                                                                       | Cisco Manufacturing CA III 04302a0b364ce2da93                   | Version: 3 (0x2)<br>Serial Number:<br>61:00:28:ab:59:38:cc:7f:75:0c:e0:0c:e8:78:30:cd                                   |  |  |  |
| CallManager-<br>trust                                                                       | CUCPUB15.uc.com 7d189df401224dd197999e611637584d                | Signature Algorithm: sha256WithRSAEncryption<br>Issuer: C = CN, O = cisco, OU = a, CN = CUCMPUB15.uc.com, ST = c, L = b |  |  |  |
| CallManager-<br>trust                                                                       | CUCSUB15-EC.uc.com 4a6f3ca1b14693b60247d66722a3937a             | Validity<br>Not Before: Sep 8 10:15:06 2023 GMT<br>Not After : Sep 6 10:15:05 2028 GMT                                  |  |  |  |
| CallManager-<br>trust                                                                       | cuc15pub-EC.dltaclab.com 5d83b03dfb167b8b6d46243e0ee19c60       | Subject: C = CN, O = cisco, OU = a, CN = CUCMPUB15.uc.com, ST = c, L = b<br>Subject Public Key Info:                    |  |  |  |
| CallManager-<br>trust                                                                       | ACT2_SUDI_CA_61096e7d0000000000c                                | Public Key Algorithm: rsaEncryption<br>RSA Public-Key: (2048 bit)                                                       |  |  |  |
| CallManager-<br>trust                                                                       | CUCSUB15.uc.com 54d2204dc0aab6ea71b13f11a736ef3a                | Modulus:                                                                                                    |  |  |  |
| CallManager-<br>trust                                                                       | CUCPUB15-EC.uc.com_6b5fc677355e12022298681907f1fde2             | Regenerate Generate CSR Download .PEM File Download .DER File                                                           |  |  |  |
| CallManager-<br>trust                                                                       | Cisco Basic Assurance Root CA 2099 01a65af15ee994ebe1           |                                                                                                    |  |  |  |
| CallManager-<br>trust                                                                       | CAPF-6eb54dd8                                                   | Close                                                                                                    |  |  |  |
| CallManager-<br>trust                                                                       | cuc15pub.dltaclab.com_459213e7b3bd797cd027446fa45c9631          |                                                                                                    |  |  |  |
| CallManager-<br>trust                                                                       | High Assurance SUDI CA 0a6475524cd8617c62                       |                                                                                                    |  |  |  |

Download CallManager certificate

Step 3.2. Configure Trust Point, paste the **pem** file, and type **yes** in order to accept the certificate.

VG-CME-1(config)#crypto pki trustpoint cucm-pub VG-CME-1(ca-trustpoint)# enrollment terminal VG-CME-1(ca-trustpoint)# revocation-check none VG-CME-1(ca-trustpoint)# crypto pki authenticate cucm-pub

Enter the base 64 encoded CA certificate. End with a blank line or the word "quit" on a line by itself

-----BEGIN CERTIFICATE-----

MIIDozCCAougAwIBAgIQYQAoq1k4zH91DOAM6HgwzTANBgkqhkiG9w0BAQsFADBc MQswCQYDVQQGEwJDTjEOMAwGA1UECgwFY2lzY28xCjAIBgNVBAsMAWExGTAXBgNV BAMMEENVQ01QVUIxNS51Yy5jb20xCjAIBgNVBAgMAWMxCjAIBgNVBAcMAWIwHhcN MjMwOTA4MTAxNTA2WhcNMjgwOTA2MTAxNTA1WjBcMQswCQYDVQQGEwJDTjEOMAwG A1UECgwFY2lzY28xCjAIBgNVBAsMAWExGTAXBgNVBAMMEENVQ01QVUIxNS51Yy5j b20xCjAIBgNVBAgMAWMxCjAIBgNVBAcMAWIwggEiMA0GCSqGSIb3DQEBAQUAA4IB DwAwggEKAoIBAQD4XfdI9MWY/bSDXzGjtd301vYqKdRpqVYpWD7E+NrH7zRgHhz+ M7gAeqdRCSC/iKUF2g44rCRjIM0C/9xN3pxvOnNequg/Tv0wjpHm0X2O4x0daH+F AwEIWNYZZvUQ6+2xtkTuUcqeXDnnbS6fLIadP/CfgQwKX5U1Ec575ypUet6Fp2n2 4UouLQ5iFEMmX9gzGR7YKjeE+t61X5NmvYc6lyP8MH77sgvti7+xJurlJUnvBFG2 ELXM0rL7uUoqw/rjMT6XxK+0Ft4bkOsVnjI+vOUUBU0TcbFFrsfrcOnVQjPJhHue MLAaRzkDo5p1xo+UnNgv2uSH9HAID/NS1VTDAgMBAAGjYTBfMAsGA1UdDwQEAwIC tDAdBgNVHSUEFjAUBggrBgEFBQcDAQYIKwYBBQUHAwIwHQYDVR0OBBYEFKrIBeQi OF6Hp0QCUfVYzKWiXx2hMBIGA1UdEwEB/wQIMAYBAf8CAQAwDQYJKoZIhvcNAQEL BQADggEBAJSw2vOwJ4UatmkaFpeLc9B1YZr8X6BkxBY1skW2qOLps61ysjDG61VQ GjxpPLMY1ISylVr5dqGyjcaGLCUDUUcu66zEPxFNGnSYimBBhGR6NrDyo4YjOk+S 1I3TfRK+2F9NMhW2xTvuygoXLtyibvrZULhNo3vDPYQdTe1z54oQNU4BD8P+MCq9 +MzItCXEpVU6Jp71zC5HY+GF+Ab/xKBNzDjyY+OT8BFiO2wC8aaEaBvByNRzCSPD MpU5cRaKVip2pszoR9mG3Rls4CkK93OX/OzFqkIemDmY5WcylcCsybxAMbjdBDY9 err7iQZzjoW3eD5HxJKyvSffjDRtqg8= -----END CERTIFICATE-----

Certificate has the following attributes: Fingerprint MD5: 259A3F16 A5111877 901F00C8 F58C5CE3 Fingerprint SHA1: E4E91B76 B09C8BDF 81169444 BF5B4D77 E0738987

% Do you accept this certificate? [yes/no]: yesTrustpoint CA certificate accepted.% Certificate successfully imported

Step 4. Configure CUCM in order to trust the Secure conference bridge.

Step 4.1. Copy the General Purpose Certificate, and save it as a **SecureCFB.pem** file. Copy the CA certificate, and save it as **testCA.pem** file.

VG-CME-1(config)#crypto pki export SecureCFB pem terminal % CA certificate: -----BEGIN CERTIFICATE-----MIIB+zCCAWSgAwIBAgIBATANBgkqhkiG9w0BAQQFADARMQ8wDQYDVQQDEwZ0ZXN0 Q0EwHhcNMjQwNTEwMDg0NDI3WhcNMjcwNTEwMDg0NDI3WjARMQ8wDQYDVQQDEwZ0 ZXN0Q0EwgZ8wDQYJKoZIhvcNAQEBBQADgY0AMIGJAoGBAM2LqiIs9nddFOx/YN7y hhp9KGI2Eb8Zxq9E2mXfKpHOpbcGEic5ain+rXf1qauA8/pNYwvBurAZm2pWzFHQ q4qGL8KWDwJCPTwPI5rJOJAMIYzMh4WdQerWP4iEI2LGtxCb1q8b3w0wJE0Q2OG4 4kDSeArkKe0cb26WZC1oVK1jAgMBAAGjYzBhMA8GA1UdEwEB/wQFMAMBAf8wDgYD VR0PAQH/BAQDAgGGMB8GA1UdIwQYMBaAFJOFqPH+VBcd01d9SzCphNkWGqcWMB0G A1UdDgQWBBSThajx/IQXHdNXfUswqYTZFhqnFjANBgkqhkiG9w0BAQQFAAOBgQAS V8x9QjJ5pZKmezDYvxPDFe4chIkCD7o8JOcutSdAi7H+2Z+GO4CF55EDTZdLZPtn GwQ01gbtDX07PTrOYRWOSZLSJSdPQITJ3WDNr+NBhZjfe6EzfsLasD8L0VYG96GX vjRQbdRmqbrG5H0ZUUz0cu93AXjnRl2nLoAkKcrjcQ== -----END CERTIFICATE-----

% General Purpose Certificate:

-----BEGIN CERTIFICATE-----

MIIB6jCCAVOgAwIBAgIBAjANBgkqhkiG9w0BAQUFADARMQ8wDQYDVQQDEwZ0ZXN0 Q0EwHhcNMjQwNTEwMDg1NTA4WhcNMjcwNTEwMDg0NDI3WjAUMRIwEAYDVQQDEwlT ZWN1cmVDRkIwgZ8wDQYJKoZIhvcNAQEBBQADgY0AMIGJAoGBALhk11yOPnUNtjEQ JLJIMPnoc6Zb9vDrGoIIMdsz/cZwKTiGCs9PYYxwcPBExOOR+XrE9MmEO7L/tR6n NkKz84ddWNz0gg6wHWM9gcje22bIsIeU6UCxo4ovra2pExXphusqEmg5yLQwyeJc 5JqcoAYXuRpnKLTfn5Nnh6iUCsWrAgMBAAGjTzBNMAsGA1UdDwQEAwIFoDAfBgNV HSMEGDAWgBSThajx/IQXHdNXfUswqYTZFhqnFjAdBgNVHQ4EFgQU3y9zfDoTJ8WV XIpX3wdcieq1zpkwDQYJKoZIhvcNAQEFBQADgYEABfaa6pqRaDyfpW/tu5pXBRHP SfZzpv+4ktsjAiOG7oGJGT0RpnuiKCq+V2oucJBtWWAPbVx+ZBG3Eogi1c2GoDLK yYvuaf9zBJHIcM5mv6x81qxLF7FKZaepQSYwsQUP50/uKXa0435Kj/CZoLpKhXR2 v/p2jzF9zyPIBuQGOEo= -----END CERTIFICATE-----

Step 4.2. Upload **SecureCFB.pem** to CallManager-trust store on CUCM (**Cisco Unified OS Administration > Security > Certificate Management**).

| Upload Certificate/Certificate chain                                                                                        |  |  |  |  |
|----------------------------------------------------------------------------------------------------|--|--|--|--|
| Upload The Close                                                                                                    |  |  |  |  |
| Status<br>Warning: Uploading a cluster-wide certificate will distribute it to all servers in this cluster                   |  |  |  |  |
| Upload Certificate/Certificate chain                                                                                        |  |  |  |  |
| Certificate Purpose*       tomcat-trust         Description(friendly name)         Upload File         Choose File_SCFB.pem |  |  |  |  |
| Upload Close  i *- indicates required item.                                                                                 |  |  |  |  |
| Jpload SecureCFB.pem                                                                                                    |  |  |  |  |

Step 5. Configure Secure Conference Bridge on VG.

VG-CME-1(config)#voice-card 0 VG-CME-1(config-voicecard)# dsp service dspfarm

VG-CME-1(config)#dspfarm profile 666 conference security VG-CME-1(config-dspfarm-profile)# trustpoint SecureCFB VG-CME-1(config-dspfarm-profile)# codec g711ulaw VG-CME-1(config-dspfarm-profile)# codec g711alaw VG-CME-1(config-dspfarm-profile)# codec g729r8 VG-CME-1(config-dspfarm-profile)# maximum sessions 4 VG-CME-1(config-dspfarm-profile)# associate application SCCP

VG-CME-1(config)#sccp local GigabitEthernet 0/1 VG-CME-1(config)#sccp ccm x.x.x.x identifier 666 version 7.0+ (IP address of CUCM) VG-CME-1(config)#sccp

VG-CME-1(config)#sccp ccm group 666 VG-CME-1(config-sccp-ccm)# associate ccm 666 priority 1 VG-CME-1(config-sccp-ccm)# associate profile 666 register SecureCFB

VG-CME-1(config)#dspfarm profile 666 conference security VG-CME-1(config-dspfarm-profile)# no shutdown

Step 6. Configure Secure Conference Bridge on CUCM (**Cisco Unified CM Administration > Media Resources > Conference Bridge > Add New**).

| Cisco Unified                                                                                                    | ed CM Administration<br>Communications Solutions                                                          |  |  |  |
|----------------------------------------------------------------------------------------------------|----------------------------------------------------------------------------------------------------|--|--|--|
| System - Call Routing - Med                                                                                                    | dia Resources 👻 Advanced Features 👻 Device 👻 Application 👻 User Management 👻 Bulk Administration 👻 Help 👻 |  |  |  |
| Conference Bridge Configu                                                                                                    | ration                                                                                                    |  |  |  |
| Save 🗙 Delete 🗋 C                                                                                                    | Copy 🎦 Reset 🥒 Apply Config 🖵 Add New                                                                     |  |  |  |
| - Status<br>i Status: Ready                                                                                                    |                                                                                                    |  |  |  |
| - Conference Bridge Information<br>Conference Bridge : SecureCFB (SecureCFB)<br>Registration: Registered with Cisco Unified Communications Manager CUCMPUB15<br>IPv4 Address: 10.124.42.5 |                                                                                                    |  |  |  |
| -IOS Conference Bridge Info                                                                                                    |                                                                                                    |  |  |  |
| Conference Bridge Type*                                                                                                    | Cisco IOS Enhanced Conference Bridge                                                                      |  |  |  |
| Device is trusted                                                                                                    |                                                                                                    |  |  |  |
| Conference Bridge Name*                                                                                                    | SecureCFB                                                                                                 |  |  |  |
| Description                                                                                                    | SecureCFB                                                                                                 |  |  |  |
| Device Pool*                                                                                                    | Default 🗸                                                                                                 |  |  |  |
| Common Device Configuration                                                                                                    | None >                                                                                                    |  |  |  |
| Location*                                                                                                    | Hub_None 🗸                                                                                                |  |  |  |
| Device Security Mode*                                                                                                    | Encrypted Conference Bridge                                                                               |  |  |  |
| Use Trusted Relay Point*                                                                                                    | Default 🗸                                                                                                 |  |  |  |
|                                                                                                    |                                                                                                    |  |  |  |
| Save Delete Copy Reset Apply Config Add New                                                                                                    |                                                                                                    |  |  |  |
|                                                                                                    |                                                                                                    |  |  |  |

Configure Secure Conference Bridge

Task 2. Register 3 8865NR IP Phones with security mode.

Set Device Security Profile to Encrypted mode on IP Phone.

| Protocol Specific Information    |                                                      |              |  |  |  |  |
|----------------------------------|------------------------------------------------------|--------------|--|--|--|--|
| Packet Capture Mode*             | None                                                 | <b>v</b>     |  |  |  |  |
| Packet Capture Duration          | 0                                                    |              |  |  |  |  |
| BLF Presence Group*              | Standard Presence group                              | <b>~</b>     |  |  |  |  |
| SIP Dial Rules                   | < None >                                             | ~            |  |  |  |  |
| MTP Preferred Originating Codec* | 711ulaw                                              | $\checkmark$ |  |  |  |  |
| Device Security Profile*         | Universal Device Template - Security Profile - Encry | ✓            |  |  |  |  |
| Rerouting Calling Search Space   | < None >                                             | ~            |  |  |  |  |
| SUBSCRIBE Calling Search Space   | < None >                                             | <b>v</b>     |  |  |  |  |
| SIP Profile*                     | < None >                                             | View Details |  |  |  |  |
| Digest User                      | < None >                                             | <b>~</b>     |  |  |  |  |
| Media Termination Point Required |                                                      |              |  |  |  |  |
| Unattended Port                  |                                                      |              |  |  |  |  |
| □ Require DTMF Reception         |                                                      |              |  |  |  |  |

Set Device Security Profile to Encrypted mode

IP Phone shows Security mode with Encrypted under Admin settings > Security Setup.

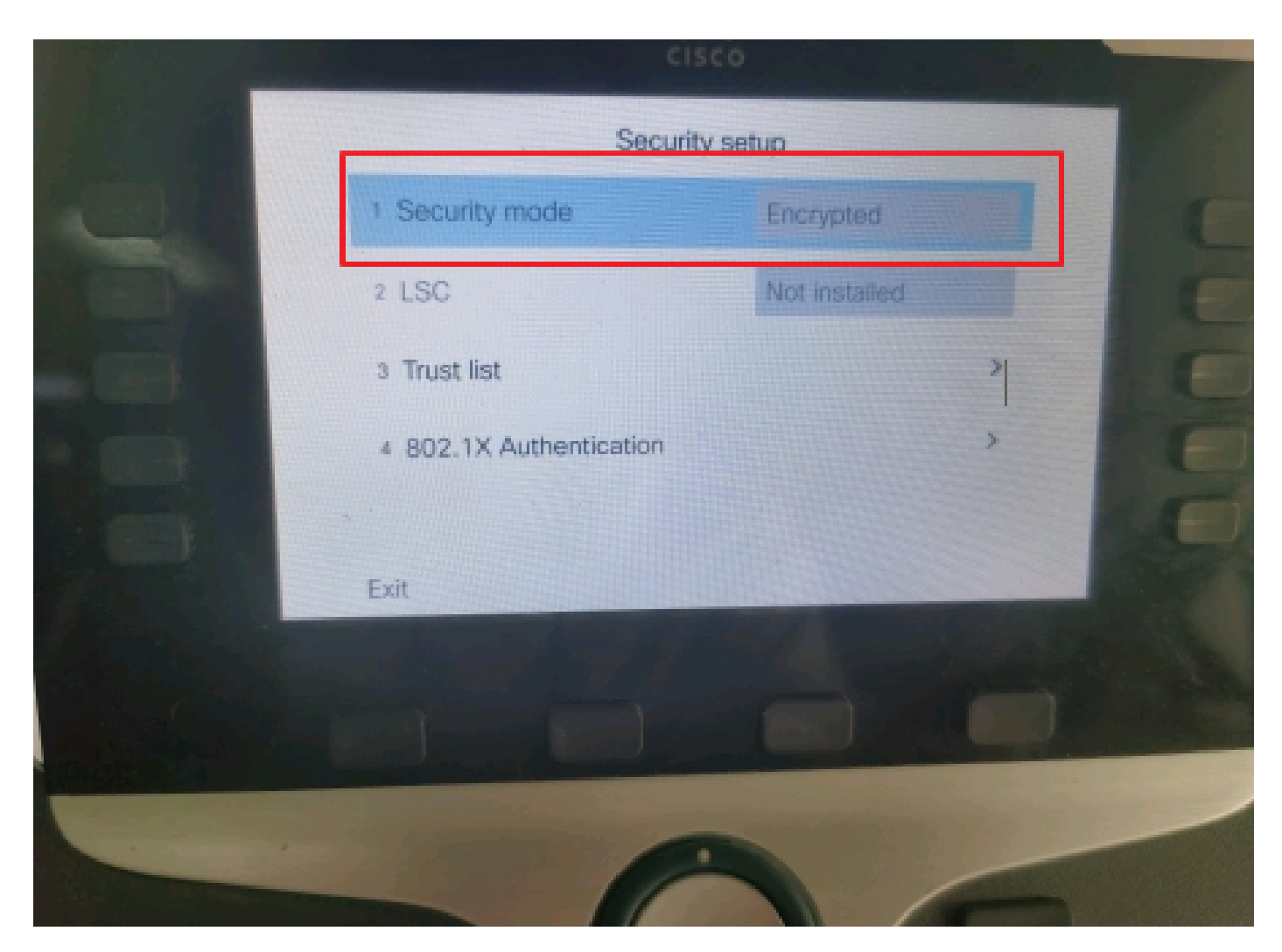

Security mode was Encrypted

Task 3. Configure the Media Resource Group List with Secure Conference Bridge and assign it to the IP Phones.

Step 1. Create a Media Resource Group MRG\_SecureCFB and assign SecureCFB to it (**Cisco Unified CM** Administration > Media Resources > Media Resources Group).

| System 🔻                           | Call Routing - Me   | edia Resources 🔻                          | Advanced Features   | Device        | Application - | User Management 👻 E | Bu |
|------------------------------------|---------------------|-------------------------------------------|---------------------|---------------|---------------|---------------------|----|
| Media Resource Group Configuration |                     |                                           |                     |               |               |                     |    |
| Save                               | X Delete            | Copy 🕂 Add N                              | New                 |               |               |                     |    |
| 🚺 Statu                            | i Status: Ready     |                                           |                     |               |               |                     |    |
| Media Res                          | source Group Sta    | tus                                       |                     |               |               |                     |    |
| Media Res                          | ource Group: Secu   | reCFB (used by 0                          | devices)            |               |               |                     |    |
| _Media Res                         | source Group Inf    | ormation                                  |                     |               |               |                     |    |
| Name*                              | MRG_SecureCFB       |                                           |                     |               |               |                     |    |
| Description                        | n [                 |                                           |                     |               |               |                     |    |
| Devices for                        | or this Group—      |                                           |                     |               |               |                     |    |
| Available N                        | 1edia Resources**   | ANN_2<br>ANN_4<br>CFB_2<br>CFB_4<br>IVR_2 |                     |               |               | •                   |    |
| Selected M                         | ledia Resources*    | SecureCFB (CFB                            | <b>**</b>           |               |               | •                   |    |
|                                    | Ilti-cast for MOH A | Idio (If at least or                      | ne multi-cast MOH r | esource is av | ailable)      | <b>~</b>            |    |

Create a Media Resource Group MRG\_SecureCFB

Step 2. Create a Media Resource Group List MRGL\_SecureCFB and assign MRG\_SecureCFB to it (**Cisco Unified CM Administration > Media Resources > Media Resources Group List**).

| TO CISCO OTITICA COMMUNICACIÓNS SOLACIÓNS                                          |                        |  |  |  |  |  |
|------------------------------------------------------------------------------------|------------------------|--|--|--|--|--|
| System   Call Routing  Media Resources  Advanced Features  Device  Application  Us | er Management 👻 Bulk A |  |  |  |  |  |
| Media Resource Group List Configuration                                            |                        |  |  |  |  |  |
| Save                                                                               |                        |  |  |  |  |  |
| ⊂ Status                                                                           |                        |  |  |  |  |  |
| i Status: Ready                                                                    |                        |  |  |  |  |  |
| │ Media Resource Group List Status                                                 |                        |  |  |  |  |  |
| Media Resource Group List: New                                                     |                        |  |  |  |  |  |
| Media Resource Group List Information                                              |                        |  |  |  |  |  |
| Name* MRGL_SecureCFB                                                               |                        |  |  |  |  |  |
| ┌ Media Resource Groups for this List                                              |                        |  |  |  |  |  |
| Available Media Resource Groups                                                    | <b>A</b>               |  |  |  |  |  |
|                                                                                    |                        |  |  |  |  |  |
|                                                                                    |                        |  |  |  |  |  |
|                                                                                    | •                      |  |  |  |  |  |
| Selected Media Resource Groups MRG SecureCFB                                       |                        |  |  |  |  |  |
|                                                                                    | *                      |  |  |  |  |  |
|                                                                                    | <b>^</b>               |  |  |  |  |  |
|                                                                                    | <b>v</b>               |  |  |  |  |  |

Create a Media Resource Group List MRGL\_SecureCFB

#### Step 3. Assign the Media Resource Group List MRGL\_SecureCFB to all the 8865NR.

| CIS    | CISCO UNITIED CM ADMINISTR                     | ation                                     | Skip to Content                                            | Navigation Lisco Unified UN                                                                                                    |
|--------|------------------------------------------------|-------------------------------------------|------------------------------------------------------------|----------------------------------------------------------------------------------------------------|
| System | ▼ Call Routing ▼ Media Resources ▼ Advanced Fe | atures - Device - Application - User Mana | gement - Bulk Administration - Help -                      |                                                                                                    |
| Phone  | Configuration                                  |                                           | Related Link                                               | s: Back To Find/List                                                                                                    |
| 🥫 s    | ave 🗙 Delete 📋 Copy 🎦 Reset 🧷 Apply            | Config 🕂 Add New                          |                                                            |                                                                                                    |
| 7      | Add a new SD                                   | Device is Active                          |                                                            |                                                                                                    |
| 8      | R Add a new SD                                 | V Device is trusted                       |                                                            |                                                                                                    |
| Ŭ      |                                                | MAC Address*                              | A4B439D38E15                                               | (SEPA4B439D38E1                                                                                                    |
| 9      | Carl Add a new SD                              | Description                               | SEPA4B439D38E15                                            |                                                                                                    |
| 10     | Cara Add a new SD                              | Current On-Premise Onboarding Method is s | set to Autoregistration. Activation Code will only apply t | o onboarding via MRA.                                                                                                    |
|        | Unassigned Associated Items                    | Require Activation Code for Onboarding    |                                                            |                                                                                                    |
| 11     | Ga Add a new SD                                | Allow Activation Code via MRA             |                                                            |                                                                                                    |
| 12     | Alerting Calls                                 | Activation Code MRA Service Domain        | Not Selected                                               | View Details                                                                                                    |
| 13     | All Calls                                      | Device Pool*                              | test                                                       | View Details                                                                                                    |
| 14     | Answer Oldest                                  | Common Device Configuration               | < None >                                                   | View Details                                                                                                    |
| 15     | arms Add a new BLE Directed Call Park          | Phone Button Template*                    | Standard 8865NR SIP                                        | 2                                                                                                    |
| 10     | -785                                           | Softkey Template                          | < None >                                                   | <ul> <li>Image: A set of the set of the</li></ul> |
| 16     | Call Park                                      | Common Phone Profile*                     | Standard Common Phone Profile                              | View Details                                                                                                    |
| 17     | Call Pickup                                    | Calling Search Space                      | < None >                                                   | <ul> <li>Image: A set of the set of the</li></ul> |
| 18     | CallBack                                       | AAR Calling Search Space                  | < None >                                                   | <ul> <li>Image: A set of the set of the</li></ul> |
| 19     | Do Not Disturb                                 | Media Resource Group List                 | MRGL_SecureCFB                                             | <ul> <li>Image: A set of the set of the</li></ul> |
| 20     | Group Call Pickup                              | User Hold MOH Audio Source                | < None >                                                   | <ul> <li>Image: A set of the set of the</li></ul> |
| 21     | Hunt Group Logout                              | Network Hold MOH Audio Source             | < None >                                                   | <ul> <li>Image: A set of the set of the</li></ul> |
| 22     | Intercom [1] - Add a new Intercom              | Location*                                 | Hub_None                                                   | ·                                                                                                    |
| 23     | Malicious Call Identification                  | AAR Group                                 | < None >                                                   |                                                                                                    |
| 24     | Mart Ma Castanaa                               | User Locale                               | < None >                                                   |                                                                                                    |

Assign Media Resource Group List

## Verify

IP Phone 1 with DN 1001, IP Phone 2 with DN 1002, IP Phone 3 with DN 1003.

Test step.

- 1. 1001 call 1002.
- 2. 1001 press conference soft key and call 1003.
- 3. 1001 press conference soft key to involve the Secure Ad Hoc Conference.

Cisco IP Phones display a conference security icon in order to indicate the call was encrypted.

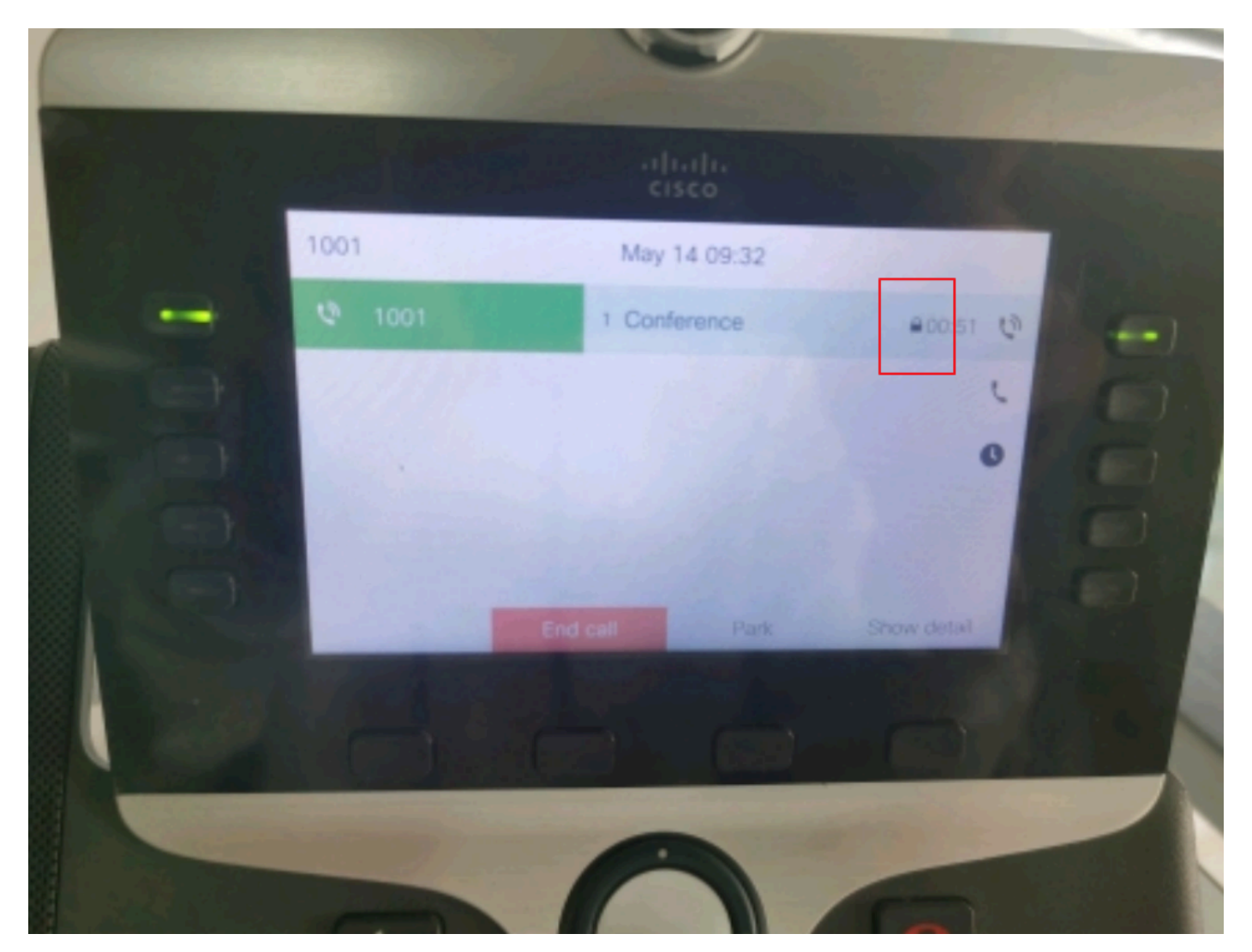

Test call was encrypted

### Troubleshoot

Collect the next information via RTMT.

Cisco CallManager (calllogs gives information about the calls, sdl folder contains CUCM traces).

From the SDL trace, it is seen that 1001 sends an SIP REFER message when 1001 press conference soft key to conference 1002 and 1003.

00018751.002 |17:53:18.056 |AppInfo |SIPTcp - wait\_SdlReadRsp: Incoming SIP TCP message from x.x.x.x on port 51320 index 7 with 2039 bytes:

[587,NET]

REFER sip:CUCMPUB15 SIP/2.0

Via: SIP/2.0/TLS x.x.x.s:51320;branch=z9hG4bK4d786568

From: "1001" <sip:1001@x.x.x.x>;tag=a4b439d38e15003872a7c133-28fd5212

To: <sip:CUCMPUB15>

Call-ID: a4b439d3-8e150010-2f865ab1-7160f679@x.x.x.x

Date: Tue, 14 May 2024 09:53:17 GMT

CSeq: 1000 REFER

User-Agent: Cisco-CP8865NR/14.2.1

Accept: application/x-cisco-remotecc-response+xml

Expires: 60

Max-Forwards: 70

Contact: <sip:8a854224-e17e-93da-8e71-6a2796f28fc7@x.x.x.:51320;transport=tls>;+u.sip!devicename.ccm.cisco.com="SEPA4B439D38E15"

Referred-By: "1001" <sip:1001@x.x.x.x>

Refer-To: cid:3e94126b@x.x.x.x

Content-Id: <3e94126b@x.x.x.x>

Allow: ACK, BYE, CANCEL, INVITE, NOTIFY, OPTIONS, REFER, REGISTER, UPDATE, SUBSCRIBE

Content-Length: 1069

Content-Type: application/x-cisco-remotecc-request+xml

Content-Disposition: session;handling=required

<?xml version="1.0" encoding="UTF-8"?>

<x-cisco-remotecc-request>

<softkeyeventmsg>

#### <softkeyevent>Conference</softkeyevent>

<dialogid>

<callid>a4b439d3-8e150007-1991b55f-00f9dcf7@x.x.x.x</callid>

```
localtag>a4b439d38e1500333f1eb5d4-68656916</localtag>
```

```
<remotetag>171~ca425666-d5e7-42aa-a428-23dde46063a5-17600290</remotetag>
```

</dialogid>

linenumber>0</linenumber>

<participantnum>0</participantnum>

<consultdialogid>

 $<\!\!callid\!>\!\!a4b439d3-8e150008-415a60f5-7c35c82d@x.x.x.x<\!/\!callid\!>\!$ 

localtag>a4b439d38e15003562c2c59a-69dbf571</localtag>

<remotetag>176~ca425666-d5e7-42aa-a428-23dde46063a5-17600292</remotetag>

</consultdialogid>

<state>false</state>

<joindialogid>

<callid></callid>

<localtag></localtag>

<remotetag></remotetag>

</joindialogid>

<eventdata>

<invocationtype>explicit</invocationtype>

</eventdata>

<userdata></userdata>

<softkeyid>0</softkeyid>

<applicationid>0</applicationid>

</softkeyeventmsg>

</x-cisco-remotecc-request>

00018751.003 |17:53:18.056 |AppInfo |SIPTcp - SignalCounter = 300

Then, CUCM does digit analysis and finally routes to device SecureCFB.

ipv4=x.x.x.x:0 region=Default capCount=6 devType=1 mixerCId=16778218 mediaReq=0 portToPort.loc=0 MOH.MRGLPkid= MOH.userHoldID=0 MOH.netHoldID=0 MOH.supp=1 devName=SECURECFB mobileDevName= origEMCCCallingDevName= mobilePartyNumber=pi=0si1 mobileCallType=0 ctiActive=F ctiFarEndDev=1 ctiCCMId=1 devCepn=38281c14-d78f-46d6-8199-63297bcfddae lineCepn= activeCaps=0 VideoCall=F MMUpdateCapMask=0x3e MMCap=0x1 SipConfig: BFCPAllowed=F IXAllowed=F devCap=0 CryptoCapCount=6 secure=3 loginId= UnicodeName: retriedVideo=FFromTag=ToTag=CallId= UAPortFlag=F wantDTMFRecep=1 provOOB=0 supp DTMF=1 DTMF Cfg=1 DTMF PT=() DTMF reqMed=1 isPrefAltScript=F cdpnPatternUsage=2 audioPtyId=0 doNotAppendLineCSS=F callingDP= BCUpdate=0 ccBearCap.itc=0 ccBearCap.l=0 ccBearCap.itr=0 protected=1 flushCapIns=0 geolocInfo=null locPkid= locName= deductBW=F fateShareId= videoTrafficClass=Unspecified bridgeParticipantID callingUsr= remoteClusterID= isEMCCDevice=F dtmCall=F dtmPrimaryCI=0 dtmMediaIFPid=(0,0,0,0) dtmMcNodeId=0 dtmMTPForDTMFTranslation=F emc=T QSIGIMERoute=F eo=0 eoUpdt=1 vCTCUpdt=1 honorCodec=F honorUpdt=1 finalCalledPartition= cTypeUpdt=0 BibEnabled=0 RecordingQSIGAPDUSupported=F FarEndDeviceName=LatentCaps=null icidVal= icidGenAddr= oioi= tioi= ptParams= CAL={v=-1, m=-1, tDev=F, res=F, devType=0} displayNameUpdateFieldFlag=0 CFBCtrlSecIcon=F connBeforeANN=F External Presentation Info [pi=0si1locale: 1 Name: UnicodeName: pi: 0 mIsCallExternal=F] ControlProcessType=0 controlProcessTypeUpdateFieldFlag=1 origPi=0

#### **Related Information**

- <u>https://www.cisco.com/c/en/us/td/docs/voice\_ip\_comm/cucm/security/15\_0/cucm\_b\_security-guide-release-15.pdf</u>
- <u>Cisco Technical Support & Downloads</u>

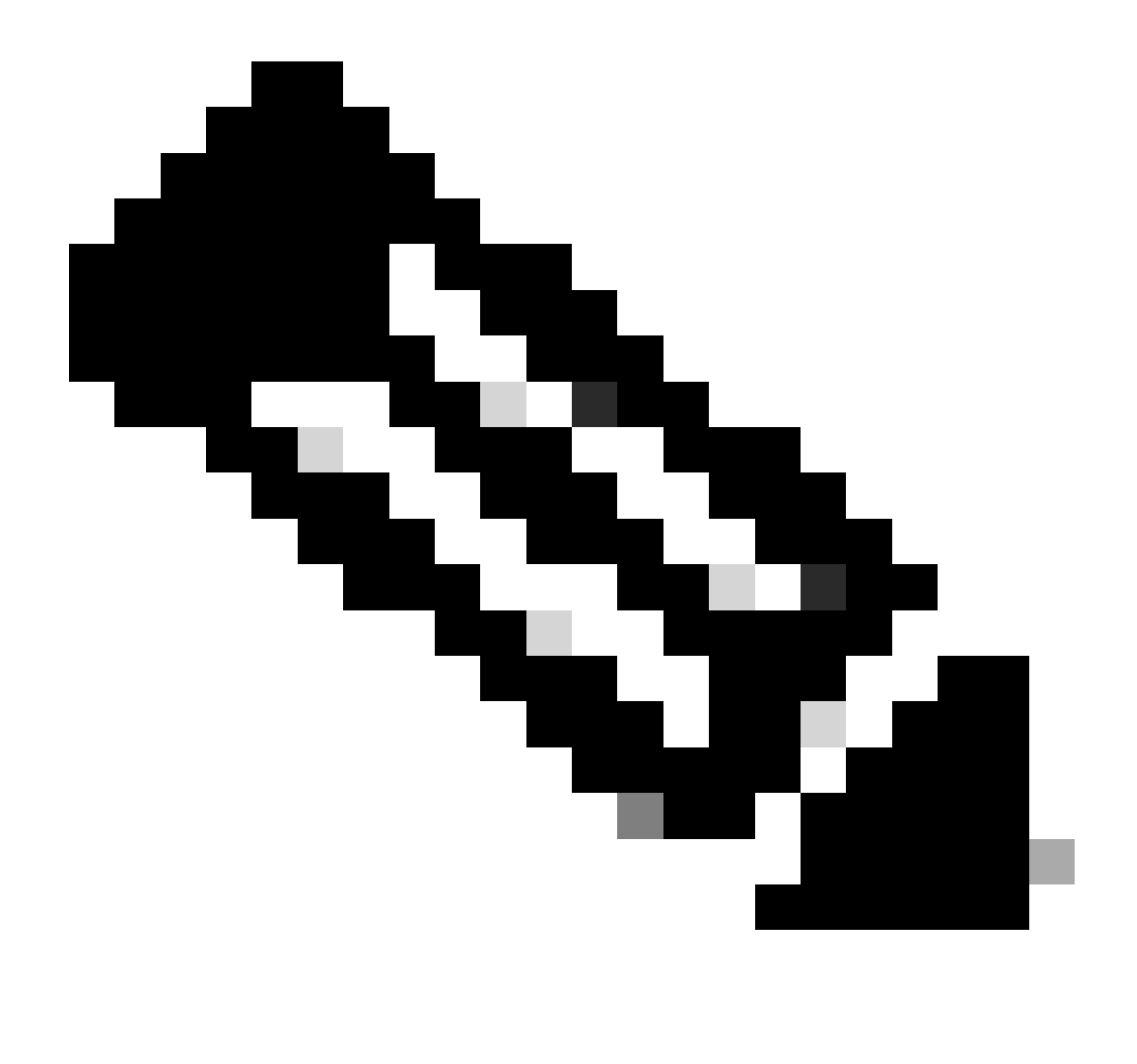

**Note**: Secure Conference Over Trunks and Gateways Unified Communications Manager supports secure conference over intracluster trunks (ICTs), H.323 trunks/gateways, and MGCP gateways; however, encrypted phones that are running release 8.2 or earlier revert to RTP for ICT and H.323 calls, and the media does not get encrypted. If a conference involves a SIPtrunk, the secure conference status is nonsecure. In addition, SIPtrunk signaling does not support secure conference notifications to off-cluster participants.